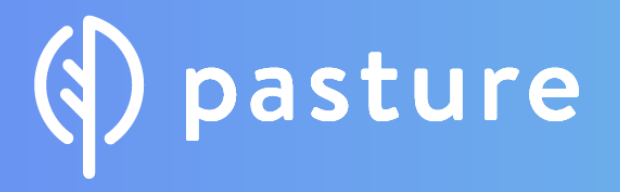

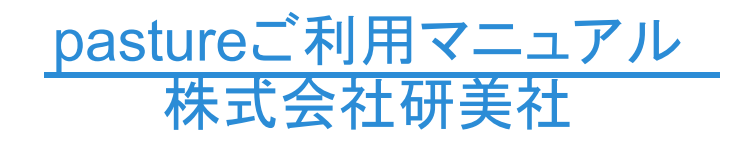

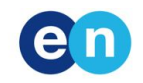

# () pasture

### agenda 1.pastureとは 2.サポート体制 3.アカウント登録 4.ワークフローの説明 5.タスクのワークフロー 6.請求書のワークフロー

# pastureとは

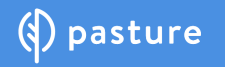

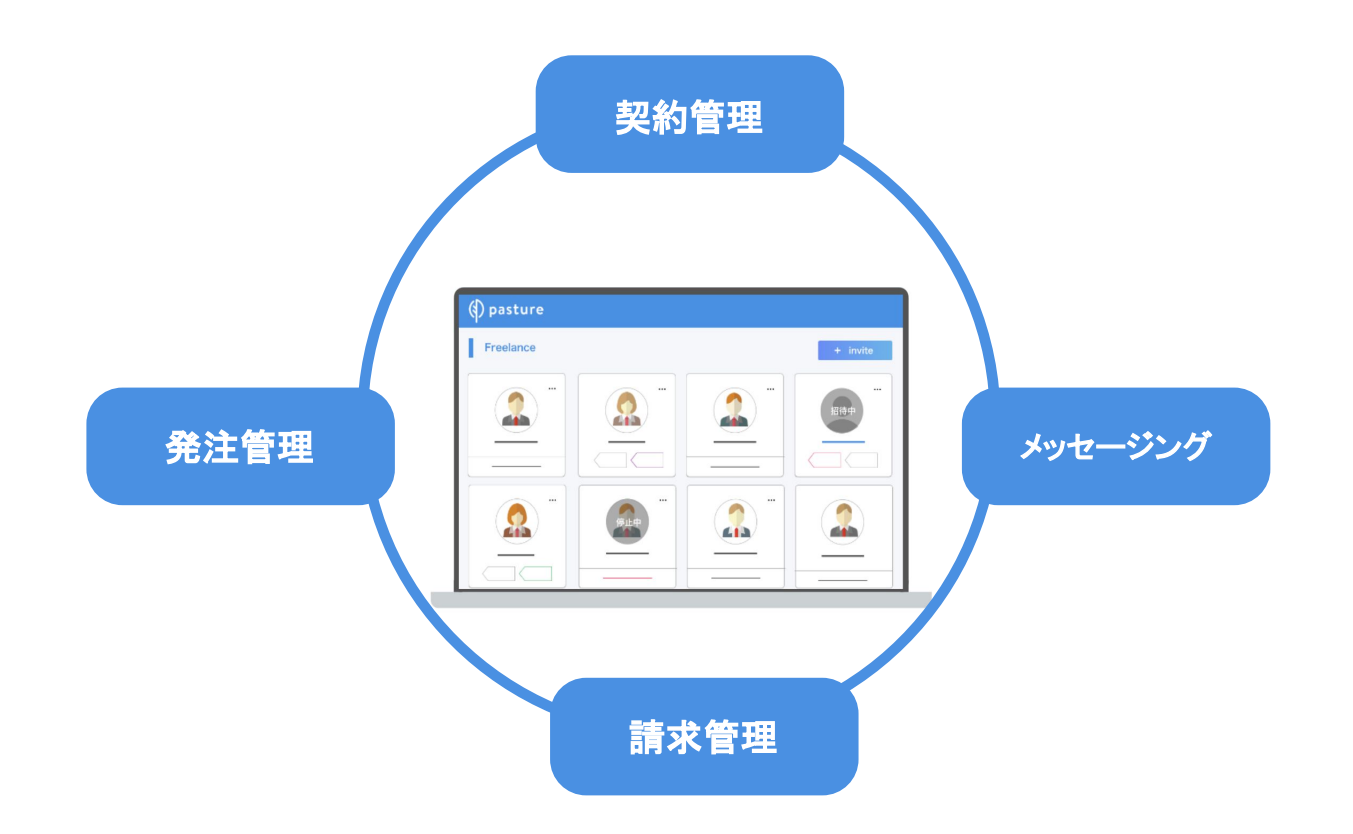

サポート体制

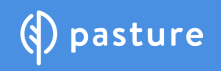

①ご不明点はヘルプページから検索が可能です(<u>https://help.pasture.work/ja/</u>) ②ご不明点はチャットサポートにお問合せください。すぐにお答えいたします。(平日10時~17時)

| (≬pasture<br>nasture∓— | へからのヘルプや回答                                                                          | ☑ pasture(ご行く |           | nastura                                                                                             |
|------------------------|-------------------------------------------------------------------------------------|---------------|-----------|----------------------------------------------------------------------------------------------------|
| Q、回答を検索                | fa                                                                                  |               |           | pastureカスタマーサポートです。サポート<br>対応は平日10時-17時となっており、下記<br>「新しい会話」からチャット可能です。(平<br>日12時-13時は離席のため、13時以降順次応 |
|                        | <ul> <li>導入方イド</li> <li>① コレクションには2の記事があります</li> <li>★ 若哲: pasture 運営事務局</li> </ul> |               |           | 答いたします)早急に解決したい場合は画面<br>下部の「すぐに答えを探す」からヘルブ検<br>索ができます。                                              |
| i                      | 使い方のご説明<br>④ コレクションには36の記事があります<br>vitv: 新者: pasture運営事務同                           |               |           | 政岡ゆりこ 山本真平 爆株子<br>チームより通常10分以内に返信いたします                                                              |
| (i)                    | pastureリリースノート<br>④ コレクションには52の記事があります<br>WW 岩台: pasture運営予務局                       |               |           | <b>^</b>                                                                                            |
| ?                      | よく <b>あるご 質問</b><br>④ コレクションには18の記事があります<br>view 表音: pasture 連貫予務局                  |               |           |                                                                                                    |
|                        | <ul> <li>使い方動画</li> <li>pastureの主要機能について、動画で解説をしています。</li> <li></li></ul>           |               | 請求書<br>い。 | ■ 私たちはIntercomを使っています<br>▼<br>の機能について教えてくださ<br>○<br>>                                               |

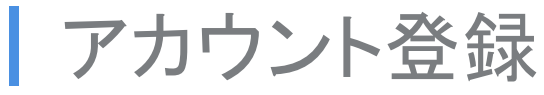

【参考URL】<u>https://help.pasture.work/ja/articles/1315966</u>-

①招待メールがメールアドレスに届きます。

②「pasturelこ登録」をクリック。

③名前・アイコン・パスワード(確認用パスワード)を入力。

利用規約に同意を頂けましたら、チェックを入れ、「登録する」をクリック。

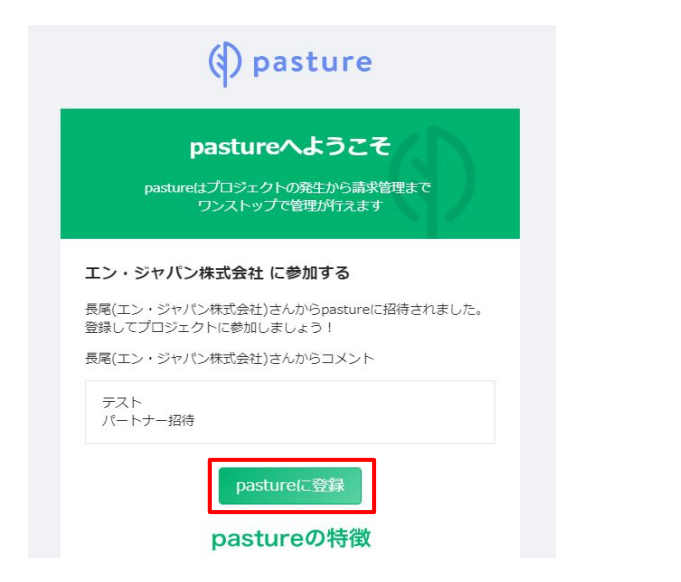

| フリーランス                                     | く登録                     |
|--------------------------------------------|-------------------------|
| 名前                                         |                         |
| アイコン<br>アイコン<br>ファイルを選択 選択されていません<br>パスワード | 本名ではなく、活動氏名をご登録くだ<br>さい |
| 確認用バスワード                                   |                         |
| <ul> <li>利用規約に同意</li> <li>登録する</li> </ul>  |                         |

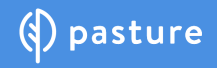

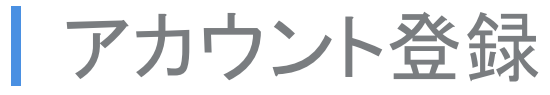

【参考URL<u>https://help.pasture.work/ja/articles/1315966</u>-

①右上の登録氏名にカーソルを合わせると「設定」が現れるのでクリック。
 ②「プロフィール」をクリックし項目に入力してください。

| • | <mark>.64</mark> | <b>③</b> # | 桃子(テスト) |
|---|------------------|------------|---------|
|   |                  | 設定         |         |
|   |                  | 外部サー       | -ビス連携   |
|   |                  | ログアウ       | っト      |

| プロフィール    | > |
|-----------|---|
| 請求情報      | > |
| 請求書印      | > |
| 通知設定      | > |
| メールアドレス変更 | > |
| パスワード変更   | > |
| 企業        | > |
| 外部請求先     | > |
| 外部サービス連携  | > |

| プロフィール                            |    |
|-----------------------------------|----|
| アイコン                              |    |
| •                                 |    |
| ファイルを追加                           |    |
| 名前後月                              |    |
| 堀桃子(テスト)                          |    |
| 戰種                                |    |
| ライター                              |    |
| twitter URL                       |    |
| https://twitter.com/pasture       |    |
| facebook URL                      |    |
| https://www.facebook.com/pasture  |    |
| Github URL                        |    |
| https://github/pasture            |    |
| Instagram URL                     |    |
| https://www.instagram.com/pasture |    |
| Webサイト URL                        |    |
| https://www.pasture.work/         |    |
| 自己紹介                              |    |
| 経歴                                |    |
| 2017年 : pasture大学卒業 ライターコース修了     |    |
| 得意なテーマ                            | •  |
| フリーランスマネージメント                     |    |
| フタートマップ向け                         | 11 |

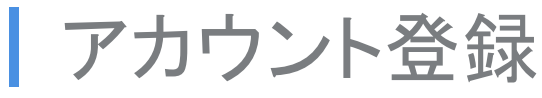

【参考URL】<u>https://help.pasture.work/ja/articles/1315966</u>-

①「請求情報」をクリック。

②請求情報を記載し、「更新」をクリック。

| 请求情報                      |  |
|---------------------------|--|
| 基本情報                      |  |
| 至号 / 名前 1223              |  |
| 堀桃子                       |  |
| 卸便番号 該須                   |  |
| 163-1335                  |  |
| 主所 該酒                     |  |
| 東京都新宿区西新宿6-5-1 新宿アイランドタワー |  |
| 電話番号 該通                   |  |
| 0333423386                |  |

### () pasture

### 請求情報

11

国内の金融機関に、該当の金融機関が存在しない場合は、海外の金融機関を選択してご 登録ください。

### 国内の金融機関 一海外の金融機関

| 金融機関 必須       | 支店》资源    |  |
|---------------|----------|--|
| (0005) 三菱UF J | (055)新宿西 |  |
| 預金種類          |          |  |
| 普通 ▼          |          |  |
| 口座番号 該須       |          |  |
| 1111111       |          |  |
| 口座名義 必須       |          |  |
| ホリモモコ         |          |  |

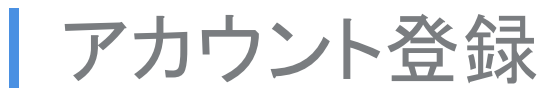

【参考URL】<u>https://help.pasture.work/ja/articles/1315966</u>-

※ pastureでは、日本の商習慣に則り、請求書を作成する際に押印がされる仕様になっています。

①「請求書印」をクリック。

②【パソコン上で生成した電子印影を登録する場合】

「電子印影を作成」をクリックし、姓・名を入力し、「適用」を選択。

(姓 or 姓名のパターンどちらかをお選びください)

【お手持ちの電子印影がある場合】

実際の印影をパソコンに取り込み、「画像を選択」よりアップロードしてください。

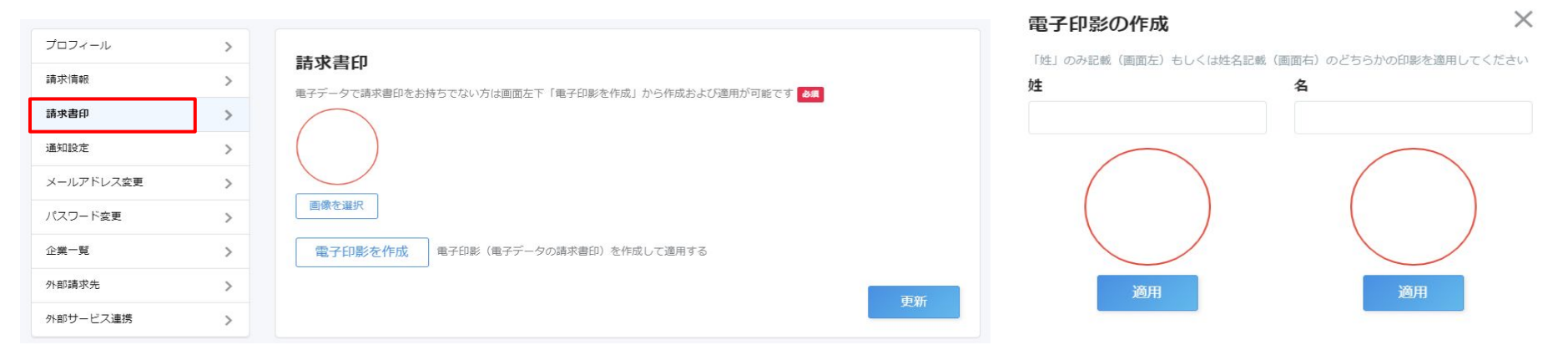

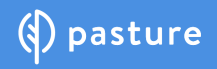

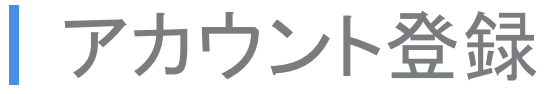

【参考URL】<u>https://help.pasture.work/ja/articles/1316017-</u>

() pasture

①通知メールの受信(タスクや請求書のアクティビティログの通知をメールでお知らせします。)→「有効」を推奨します。

②デイリーメールの受信(毎朝期限切れのタスクがある場合にメールでお知らせします。)→「有効」を推奨します。

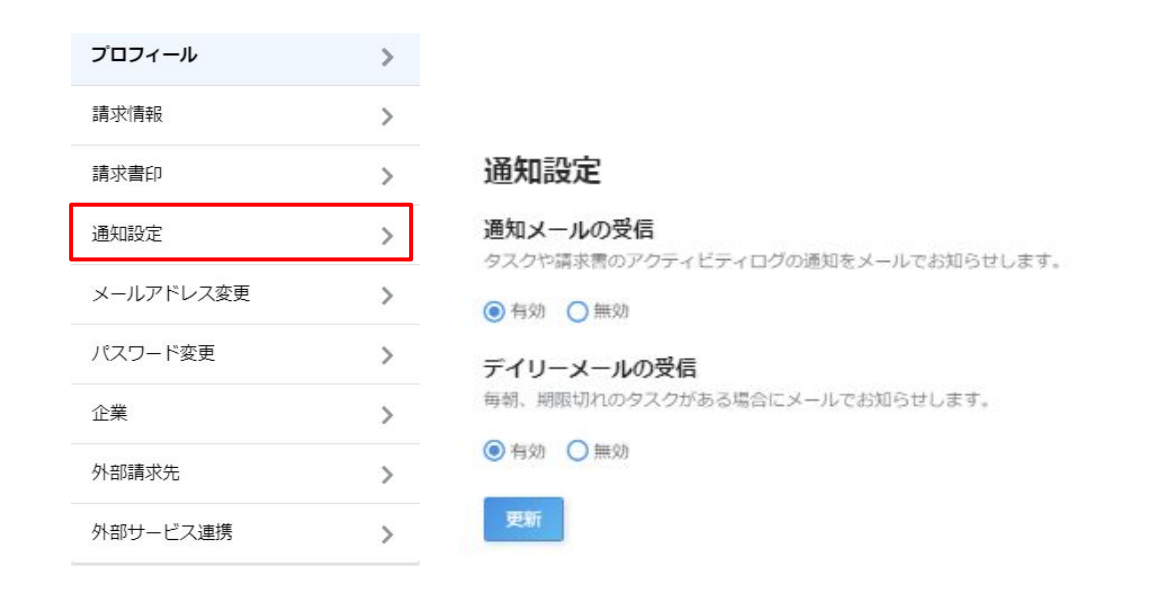

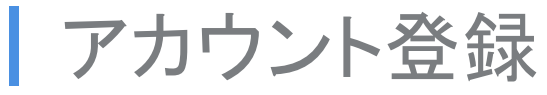

【参考URL】<u>https://help.pasture.work/ja/articles/1315966</u>-

Slack及びチャットワークとの連携が可能です。ご希望の場合は連携設定をお願いします。

| プロフィール    | > |
|-----------|---|
| 請求情報      | > |
| 請求書印      | > |
| 通知設定      | > |
| メールアドレス変更 | > |
| パスワード変更   | > |
| 企業        | > |
| 外部請求先     | > |
| 外部サービス連携  | > |

### 外部サービス連携

#### Slack 連携

Slack と連携すると、 pasture の通知が Slack にも投稿されるようになります。

Slack 連携する

#### チャットワーク 連携

チャットワーク と連携すると、 pasture の通知が チャットワークにも投稿されるようになります。 API トークンの発行については、 こちら を御覧ください。

### ● 有効 ○ 無効

ルームID

連携したいチャットのURLの ridXXXXXXX の XXXXXXX (数字)をご入力ください。

### API トークン

() pasture

更新

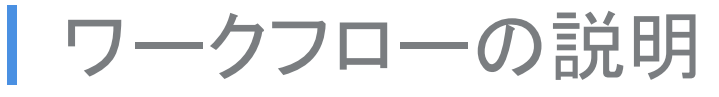

タスクと請求書のワークフローの説明

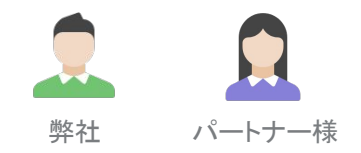

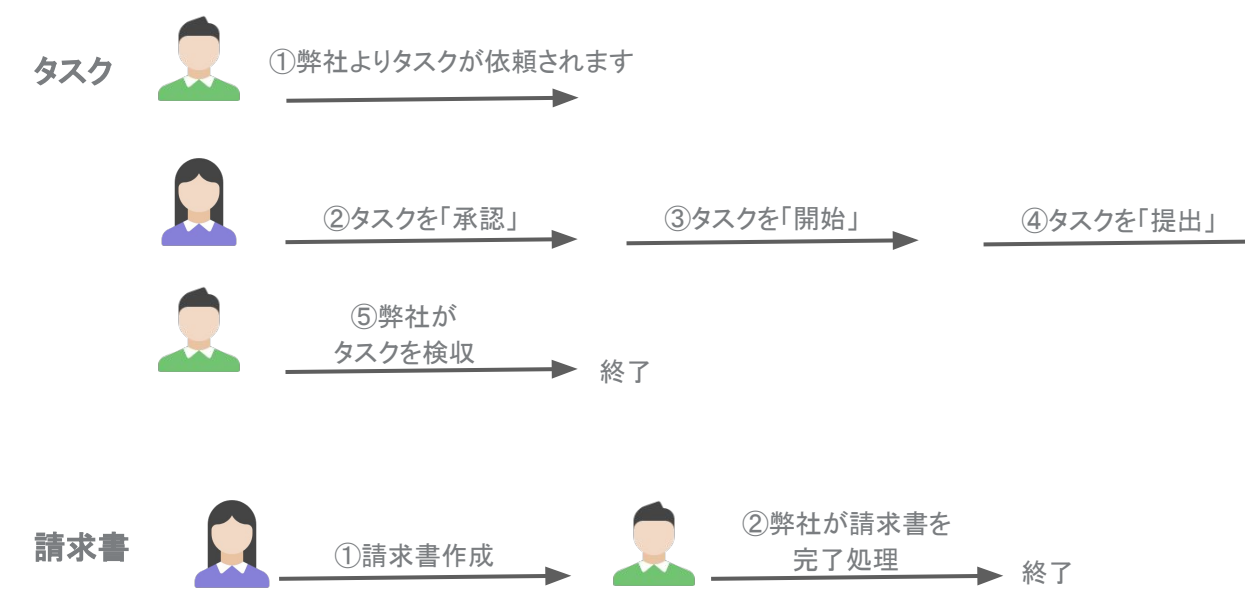

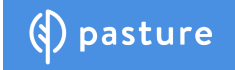

# タスクのワークフロー

https://help.pasture.work/ja/articles/164031

### ステータスの説明

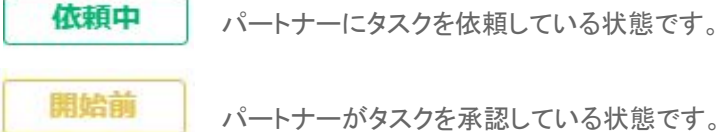

パートナーがタスクを承認している状態です。

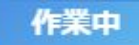

パートナーがタスクを開始し作業をしている状態です。

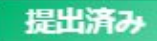

パートナーよりタスクが提出されている状態です。

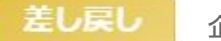

企業ユーザーよりタスクを差し戻している状態です。

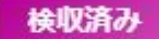

企業ユーザーの検収が完了している状態です。

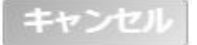

パートナーがタスク開始前に「拒否」をした状態。または企業ユーザーがタスクのキャンセルを行っている状態です。

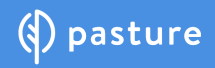

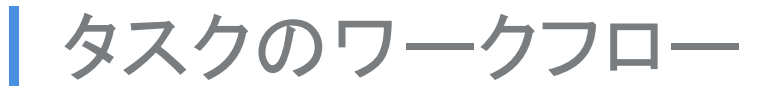

①プロジェクトにアサインされますと、プロジェクト画面にプロジェクトが現れます。プロジェクトを選択してください。

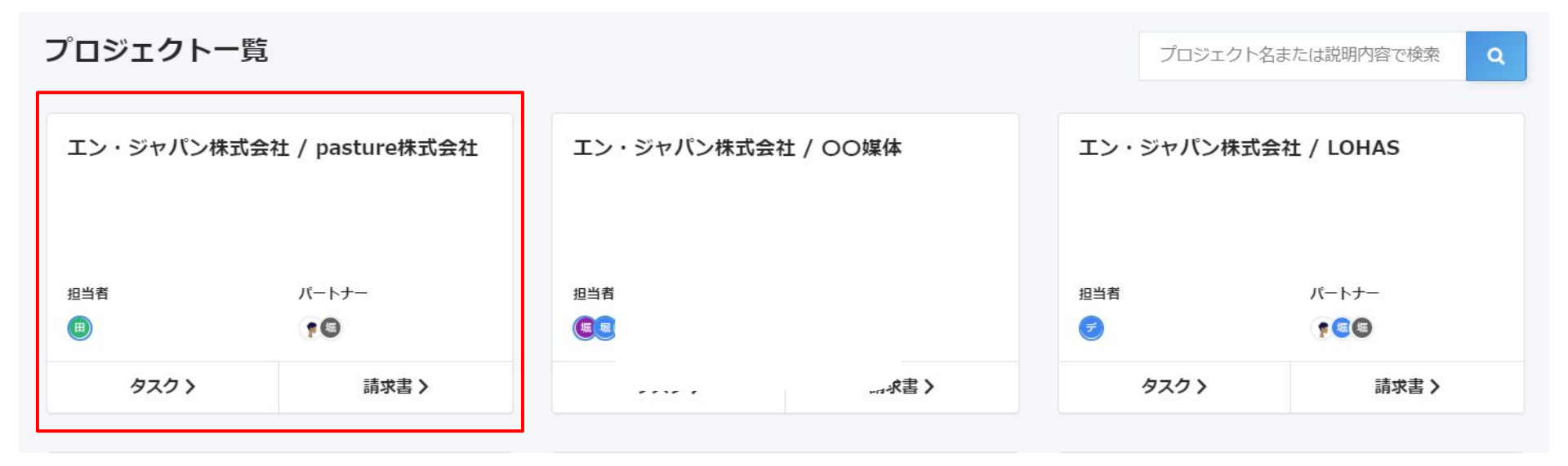

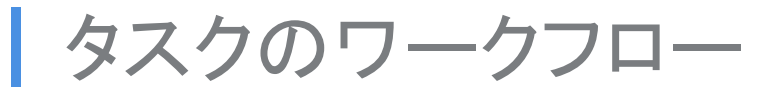

②弊社よりタスクが依頼されますとステータスが「依頼中」のタスクが現れますので、クリックしてください。

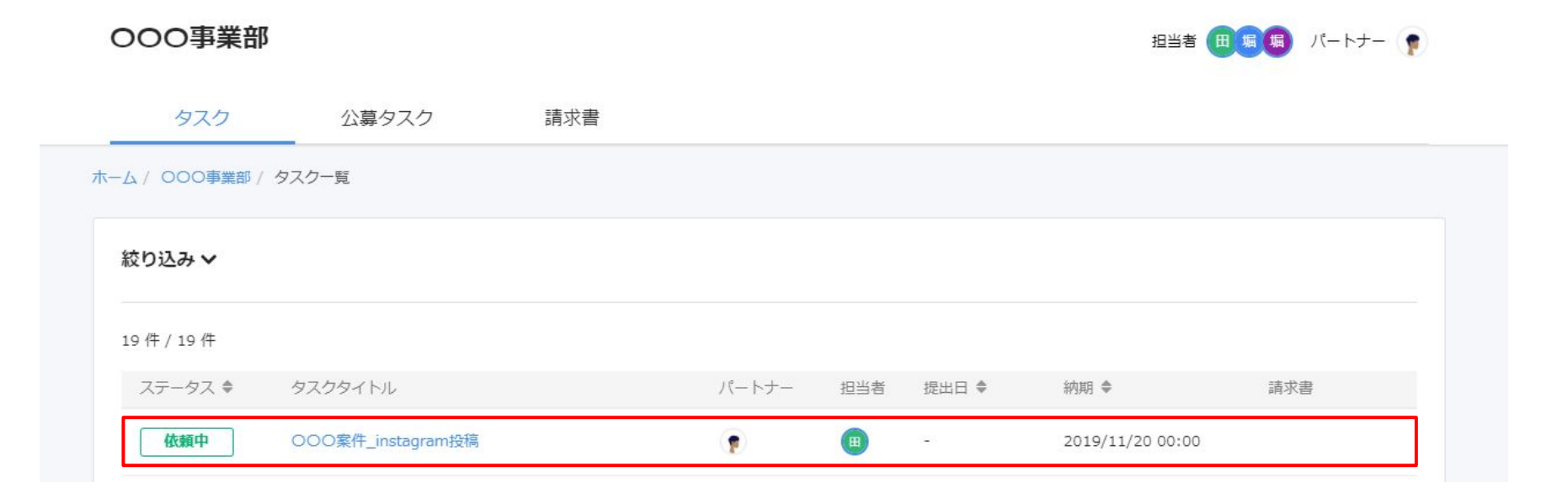

# タスクのワークフロー

https://help.pasture.work/ja/articles/164031

③「確認する」をクリック。

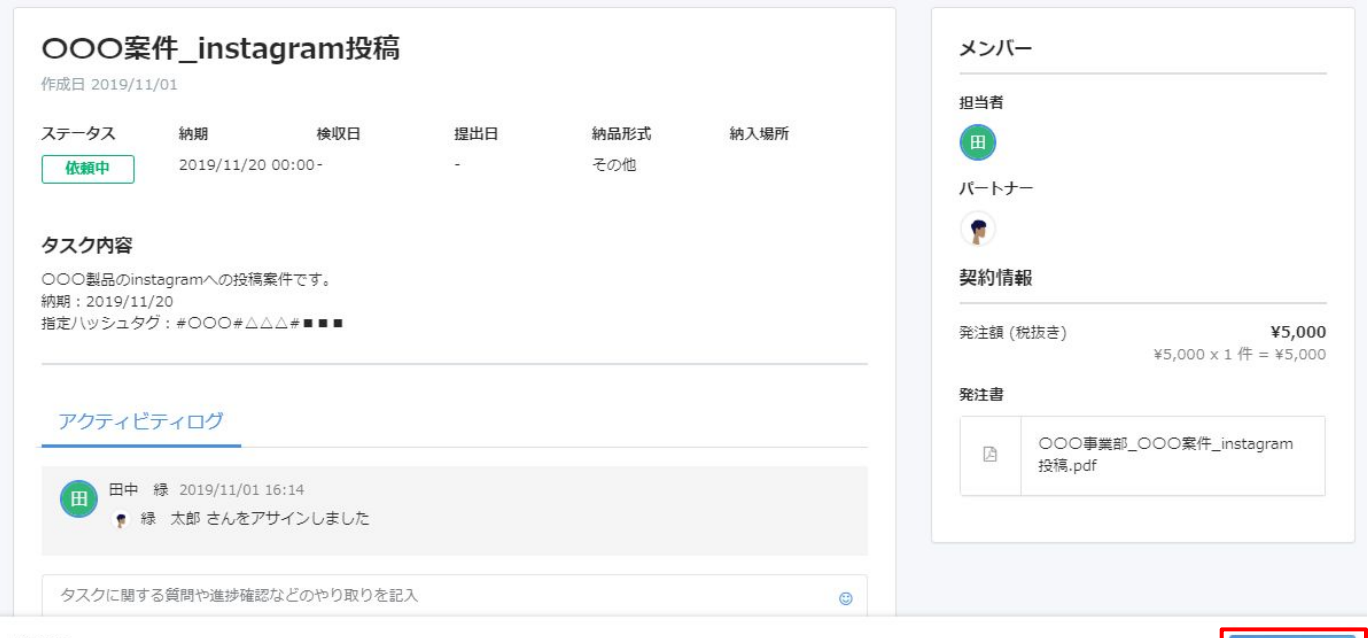

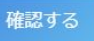

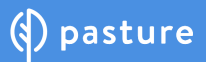

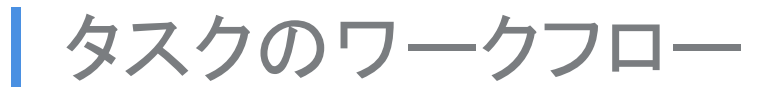

④発注書が現れるので、内容を確認し「承認」をクリック。

### 発注内容の確認

エン・ジャパン株式会社 💼 田中 緑さんから「〇〇〇案件\_instagram投稿」の発注がありました。 内容を確認し、承認または拒否してください。

#### PDFで発注書を確認する

|          |                   | 九八百 |    |       |            |          |  |
|----------|-------------------|-----|----|-------|------------|----------|--|
| 発注先:     | 株式会社ばすちゃあ 殿       |     |    | I     | ン・ジャノ      | ペン株式会社   |  |
| 件名:      | 〇〇〇案件_instagram投稿 |     |    |       | Ŧ          | 000-1000 |  |
| 納品予定日:   | 2019年11月20日       |     |    |       |            | 仮の住所     |  |
| 検査完了日:   |                   | _=+ |    |       | `          | /5 400   |  |
| 納品形式:    | その他               |     |    |       | -          | \$3,400  |  |
| 支払い期日:   | 每月末日納品締切,翌月末日支払   |     |    |       |            |          |  |
|          |                   |     |    |       |            |          |  |
| 発注内容     |                   |     |    |       |            |          |  |
| 品目       |                   |     | 数量 | 単位 単位 | <b>ه</b> ۱ | 合計       |  |
| 000案件_in | stagram投稿         |     | 1  | 件 ¥   | 5,000      | ¥5,000   |  |
|          |                   |     |    |       |            |          |  |
|          |                   |     |    |       |            |          |  |
|          |                   |     |    |       |            |          |  |
|          |                   |     |    |       |            |          |  |
|          |                   |     |    |       |            |          |  |
|          |                   |     |    |       |            |          |  |

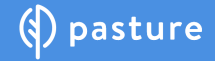

# タスクのワークフロー

https://help.pasture.work/ja/articles/164031

### ⑤実働を開始する際に「タスクを開始」をクリック。

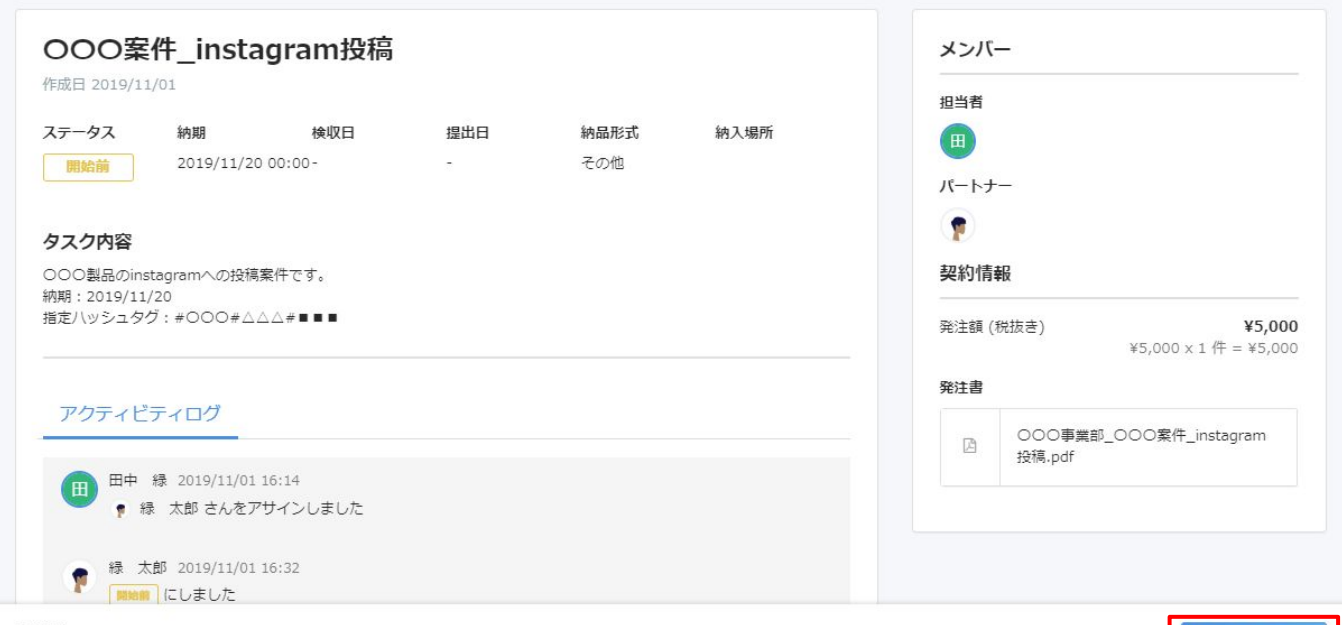

開始前 作業を始めるときに、タスクを開始を押してください。

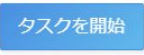

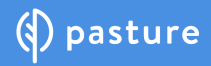

# タスクのワークフロー

https://help.pasture.work/ja/articles/164031

⑥案件が終了する際に、「提出」をクリック。⑦更に「提出」をクリック。

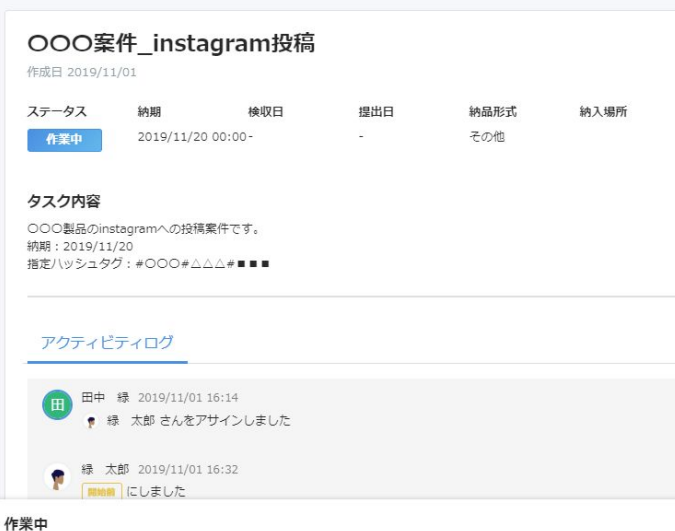

提出を押してタスクの成果物を納品してください。

| 担当者   |                                  |
|-------|----------------------------------|
| Ħ     |                                  |
| パートナ  | _                                |
|       |                                  |
| 契約情   | 報                                |
| 発注額 ( | 税抜き) ¥5,000×1作 = ¥5,00           |
| 発注書   |                                  |
| 174   | 〇〇〇事業部_〇〇〇案件_instagram<br>投稿,pdf |

### 提出する X 納品URL http://instagram.com/ 納品ファイル ファイルの追加は合計6個まで、1ファイルあたり1000MBまで可能で ファイルを追加 す。 コメント http://instagram.com/ http://instagram.com キャンセル

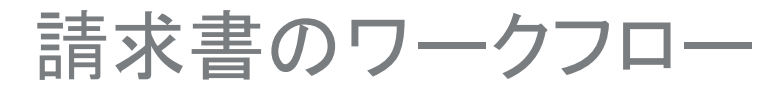

①プロジェクトをクリック、「請求書」をクリック

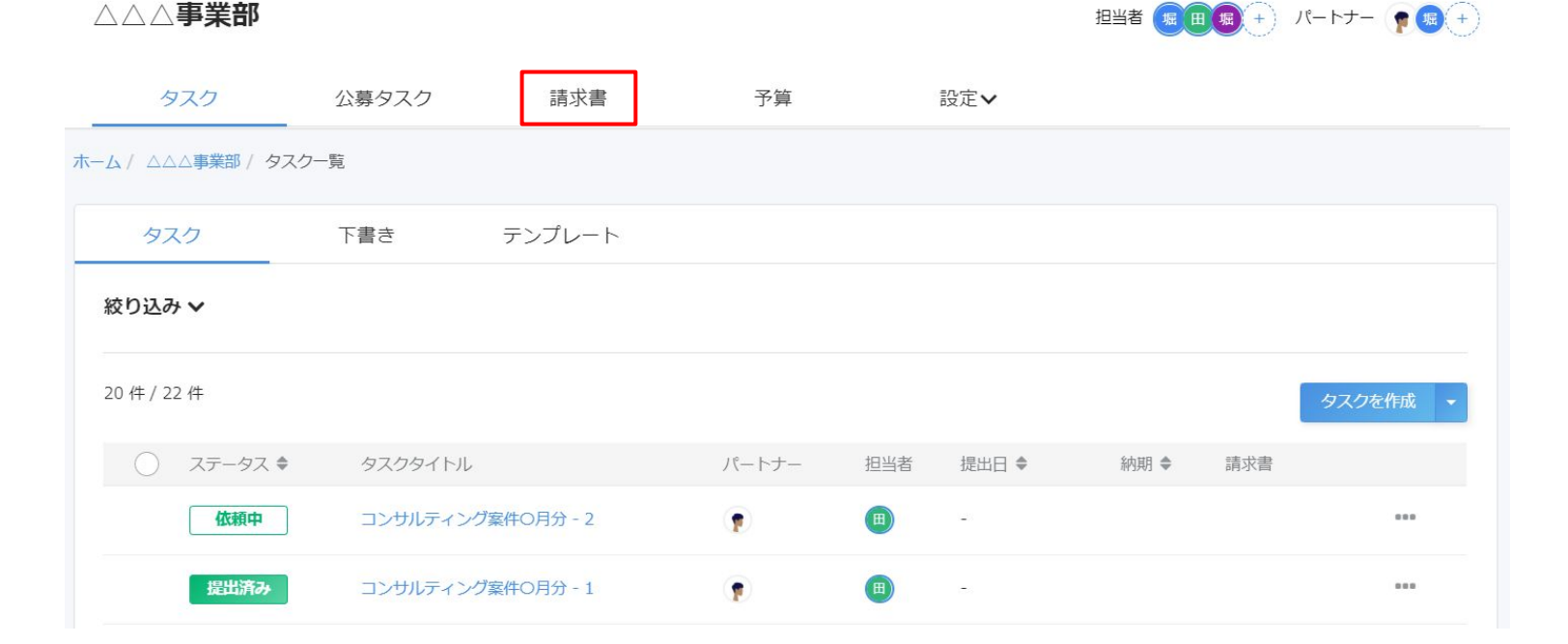

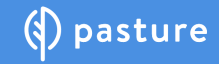

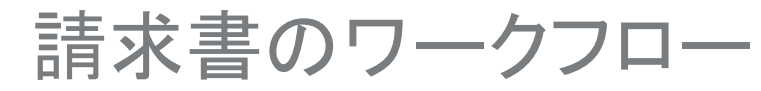

②請求書を作成をクリック

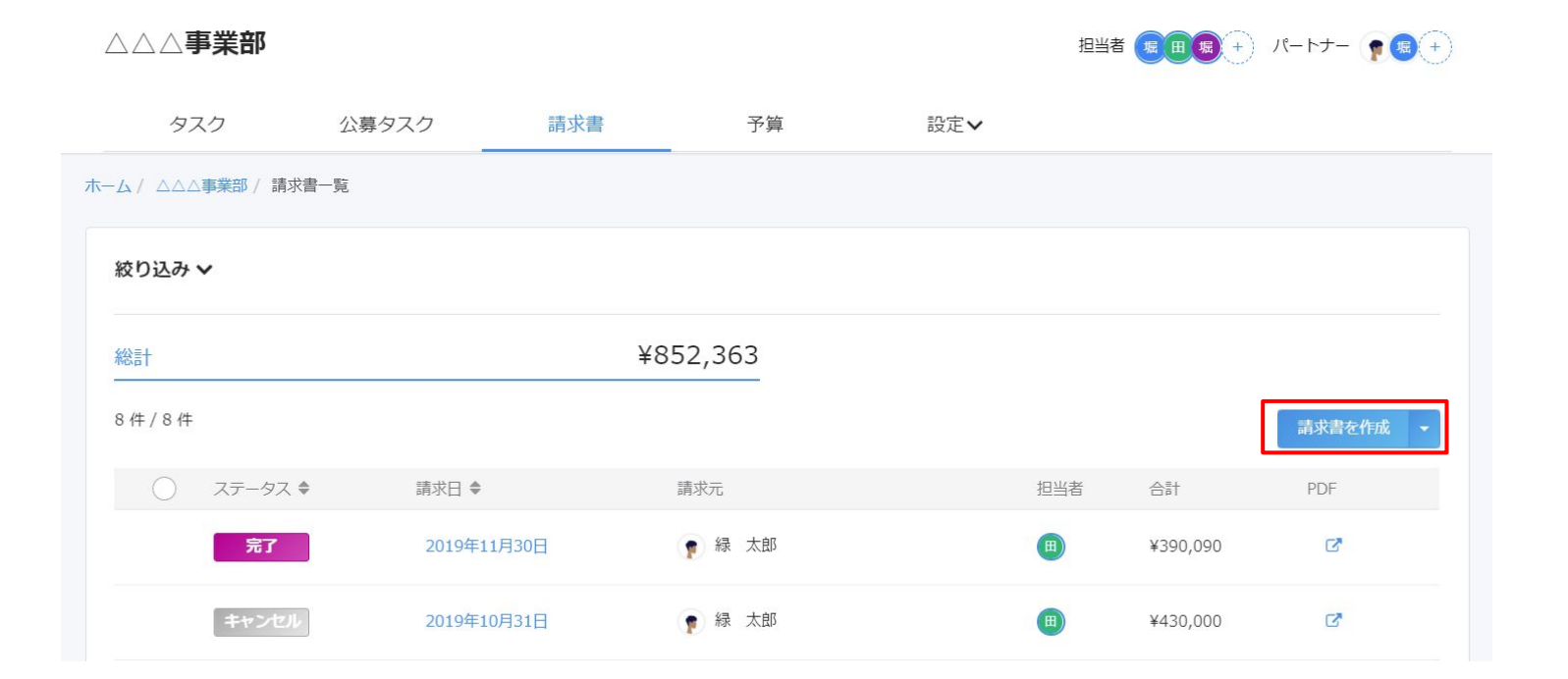

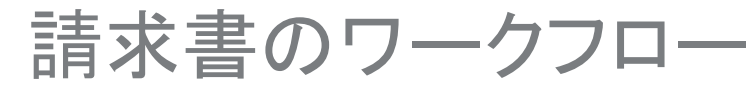

請求書作成

https://help.pasture.work/ja/articles/164031

③請求日(タスクの提出月)と支払期日(請求日の翌月末日)を入力。「次へ」をクリック。

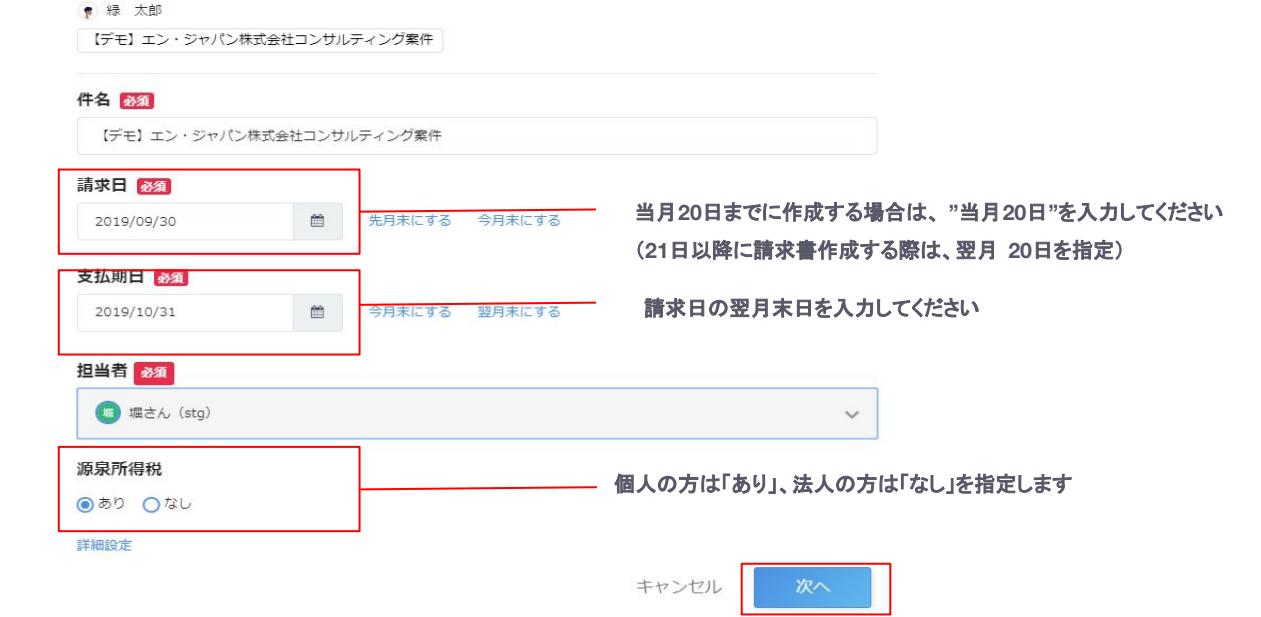

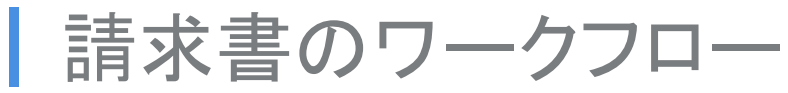

④「タスクを追加」をクリック

### ⑤追加するタスクを選択し「追加」をクリック

| 請求日 👧                            | 支払期日 题                                    | 1 担当者         |                                   |                                                  |          |
|----------------------------------|-------------------------------------------|---------------|-----------------------------------|--------------------------------------------------|----------|
| 2019/09/30                       | 2019/10/31                                | 価 堀さん (stg)   |                                   |                                                  |          |
|                                  |                                           | 請求書           | 日付: 2019年09月30日                   | 20日までに納品された案件(タスク)を                              | お選びください。 |
| 請求先:<br>住所:<br>担当:               | デモ株式会社<br>〒 000-1000<br>仮の住所<br>堀さん (stg) |               | 株式会社ばすちやあ<br>〒 123-4567<br>東京都新宿区 |                                                  |          |
| 合計                               |                                           | ¥0            |                                   |                                                  |          |
| 支払期日:2019年10月31<br>振込先:みずほ 東京営業部 | 日<br>『普通 0000000 カ)パスチヤァ                  |               |                                   | 追加するタスクを選択する                                     |          |
|                                  |                                           |               |                                   | ○ ステータス タスクタイトル                                  |          |
| Ŧ名                               |                                           |               |                                   | 作業中 コンサルティング案件6月分                                |          |
| 【デモ】 エン・ジャ                       | パン株式会社コンサルティン                             | レグ案件          |                                   | IB協論 コンサルティング案件 8 月分                             |          |
| 【デモ】 エン・ジャ                       | ャパン株式会社コンサル                               | レティング案件 のタスク  |                                   | 1000年月分 - 4 日本 1000年月日 - 4                       |          |
| 品目                               | 数                                         | 単位 単価         | 消費税 金額                            | 開始論 コンサルティング案件月分 - 5                             |          |
|                                  |                                           | タスクが選択されていません |                                   | <ul> <li>第7</li> <li>コンサルティング案件月分 - 5</li> </ul> |          |
|                                  |                                           |               | タスクを追加                            | <b>1 件選択中</b> 選択解除                               | =        |

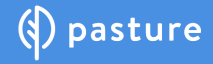

×

締切日

キャンセル

金額 \*500,000 \*500,000 \*500,000 \*500,000

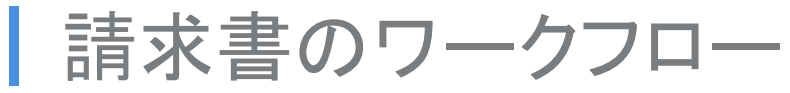

⑥「申請」をクリック。

| <b>≣</b> †          | ¥15,6     | 667 請求元                             |                          | 請求書ダウンロード                      |
|---------------------|-----------|-------------------------------------|--------------------------|--------------------------------|
|                     |           | ■ <sup>市家</sup> 《△□》<br>請求日<br>支払期日 | 2019/11/30<br>2019/11/30 | ハン ワス<br>作成法<br>担当者<br>田田 田田 続 |
| アクティビティログ タスク       | 追加品目 経費 フ | プレビュー                               |                          |                                |
| アクティビティログはありません     |           |                                     |                          |                                |
|                     |           |                                     |                          |                                |
| 請求書に関する質問や進捗確認などのやり | )取りを記入    |                                     | ٢                        |                                |
| 請求書に関する質問や進捗確認などのやり | D取りを記入    |                                     | •                        |                                |

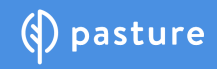

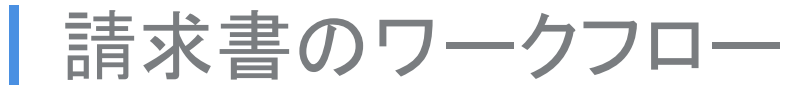

### ⑦請求書の内容を確認し、問題が無ければ「申請」をクリック。

| 請求生・ エン・ジャパン時ず合計        |                   | 19-1                                                                       | @#IJ                                         | すちゃあ                   |                                             |
|-------------------------|-------------------|----------------------------------------------------------------------------|----------------------------------------------|------------------------|---------------------------------------------|
| 作所: 〒 000-1000          |                   | 19.21                                                                      | T 1                                          | 23-4567                | 43                                          |
| 仮の住所                    |                   |                                                                            | 東京                                           | 都新宿区                   | 89                                          |
| 担当: 田中 緑                |                   |                                                                            |                                              |                        | $\smile$                                    |
| 合計                      | 15,667            |                                                                            |                                              |                        |                                             |
| 支払期日:2019年11月30日        |                   |                                                                            |                                              |                        |                                             |
| 振込先:みずほ 東京営業部 普通 000000 | 00 h)N" XFTP      |                                                                            |                                              |                        |                                             |
| 件名:2019/11              |                   |                                                                            |                                              |                        |                                             |
| 品目                      |                   | 数量                                                                         | 単位                                           | 単価                     | 税率                                          |
| 〇〇〇案件_instagram投稿       |                   | 1                                                                          | 件                                            | ¥5,000                 | 8 %                                         |
| エン・ジャパン株式会社案件_instagram | 投稿                | 1                                                                          | 仟                                            | ¥1,000                 | 10 %                                        |
|                         |                   |                                                                            |                                              |                        |                                             |
|                         |                   |                                                                            |                                              |                        |                                             |
|                         |                   |                                                                            |                                              |                        |                                             |
|                         |                   |                                                                            |                                              |                        |                                             |
|                         |                   |                                                                            |                                              |                        |                                             |
|                         |                   |                                                                            |                                              |                        |                                             |
|                         |                   |                                                                            |                                              |                        |                                             |
|                         |                   |                                                                            |                                              |                        |                                             |
|                         |                   |                                                                            |                                              |                        |                                             |
|                         |                   |                                                                            |                                              |                        |                                             |
|                         |                   |                                                                            |                                              |                        |                                             |
|                         |                   |                                                                            |                                              |                        |                                             |
|                         |                   |                                                                            |                                              |                        |                                             |
|                         |                   |                                                                            |                                              |                        |                                             |
|                         |                   |                                                                            |                                              |                        |                                             |
|                         | 8 %対象             | 1                                                                          | 5000 3                                       | 肖费税                    | 1200                                        |
|                         | 8 %对象<br>10 %对象   | 15                                                                         | 5000 \$<br>1000 \$                           | 肖 <u>费税</u><br>肖费税     | 1200<br>100                                 |
| <br>                    | 8.96对奈<br>10.96对奈 | 11                                                                         | 5000 3<br>1000 3<br>細小計                      | 肖费税<br>肖費税             | 1200<br>100<br>¥16,00                       |
|                         | 8 %対象<br>10 %対象   | 15<br>15                                                                   | 5000 3<br>1000 3<br>編小計                      | 月費税                    | 1200<br>100<br>¥16,000<br>¥1.30             |
|                         | 8 %对象<br>10 %对象   | 15<br>15                                                                   | 5000 3<br>1000 3<br>細小計<br>肖費税<br>編所編新       | 月费税<br>月費税             | 1200<br>100<br>¥16,000<br>¥1,300            |
| 4 <del>4</del>          | 8 %33象<br>10 %33象 | 11<br>11<br>11<br>11<br>11<br>11<br>11<br>11<br>11<br>11<br>11<br>11<br>11 | 5000<br>1000<br>詳細小計<br>前費税<br>第所得税<br>10.21 | 月费税<br>月費税<br>単<br>1%) | 1200<br>100<br>¥16,000<br>¥1,300<br>-¥1,633 |

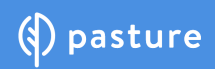

### 請求書を申請する

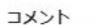

請求書を申請します。

キャンセル

X

٢

請求書の確認 請求書の内容を確認し、申請してください。 申請

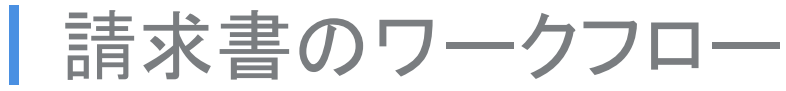

⑧弊社の完了処理が終了しましたら、ステータスが「完了」になります。

⑨お振込みをおまちください。

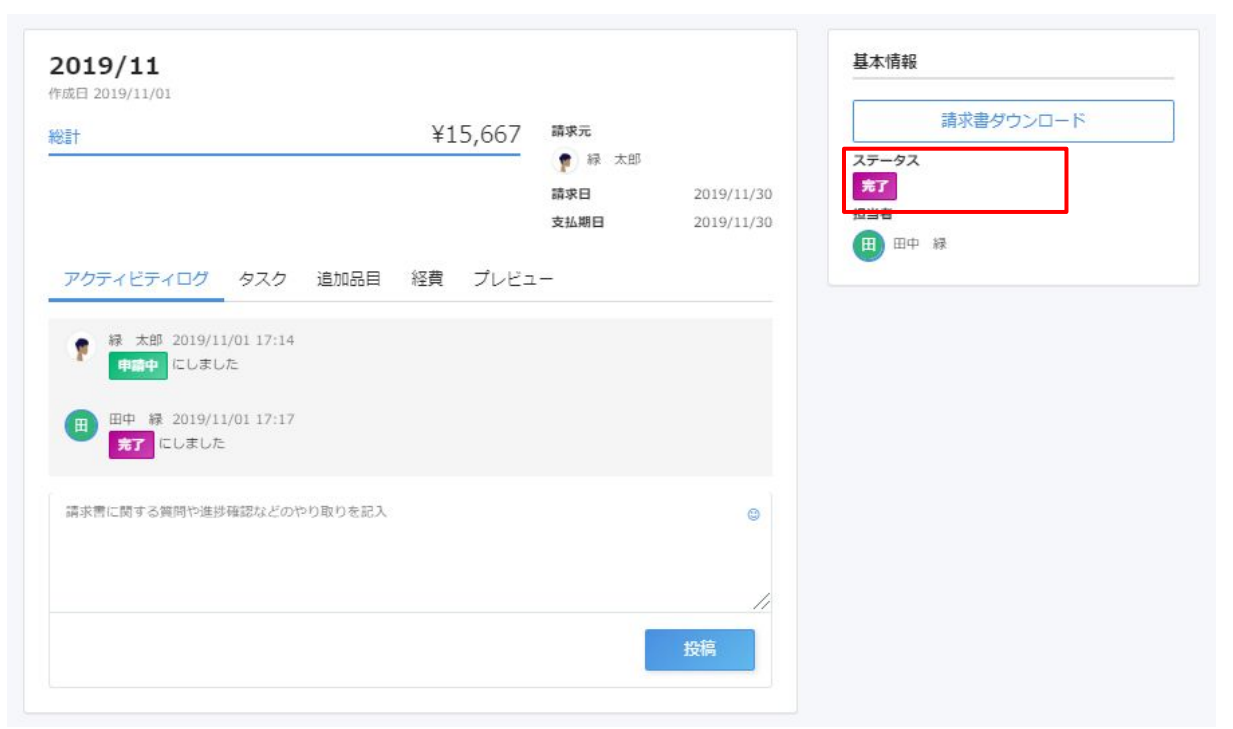

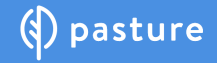